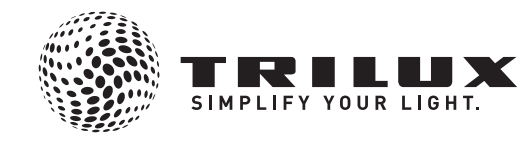

### Schnellstartanleitung

Quick start guide Skrócona instrukcja obsługi Istruzioni rapide Guía de inicio rápido **Snelstartgids** 

# CliveLink 10135774 / XI 15

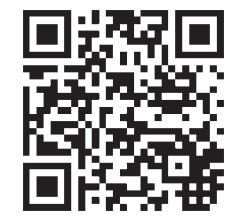

## www.trilux.com/livelink-app

App Store Google plav

Download on the

TRILUX GmbH & Co. KG Postfach 1960 · D-59753 Arnsberg Tel. +49 (0) 29 32.301-0 Fax +49 (0) 29 32.301-375 info@trilux.de · www.trilux.de

#### **® LICHTSTEUERUNG IM** AUSLIEFERUNGSZUSTAND

(In LIGHTING CONTROL SETUP

- USTAWIENIA STEROWANIA OŚWIETI ENIEM
- **© GESTIONE DELLA LUCE IN** MODALITA' OPERATIVA
- © CONTROL DE LA ILUMINACIÓN EN EL ESTADO DE SUMINISTRO

 LICHTSTURING BIJ STANDAARDINSTELLINGEN

- (de) Wurden Steuergerät und Leuchten bereits installiert, die Lichtsteuerung aber noch nicht konfiguriert, so bieten alle Taster eine Touchdim-Funktion für alle Leuchten:
  - Kurzer Tastendruck: An- bzw. Ausschalten aller Leuchten
  - Langer Tastendruck: Dimmen aller Leuchten
- en If the Lighting control device and luminaires are already installed but the light control has not yet been configured, all push-buttons feature a Touchdim function for all luminaires: Short button press: Switch all luminaires on / off Long button press: Dim all luminaires
- (P) Jeśli urządzenie sterowania oświetleniem i oprawy są już zainstalowane, ale sterowanie oświetleniem nie zostało ieszcze skonfigurowane, wszystkie przyciski używaja
  - następujących funkcji Touchdim dla wszystkich opraw: Krótkie naciśniecie przycisku: włącz / wyłącz wszystkie oprawy
  - Długie naciśnięcie przycisku: przyciemnij wszystkie oprawy
- (it) Se l'unità di controllo e gli apparecchi sono stati già installati ma il sistema di gestione della luce non è ancora configu rato, tutti i tasti offrono una funzione Touchdim per tutti gli apparecchi.
  - Breve pressione su tasto:
  - accensione / spegnimento di tutti gli apparecchi
  - Lunga pressione su tasto: dimmeraggio di tutti gli apparecchi
- es Si el dispositivo de mando y las luminarias ya han sido instalados, pero el control de la iluminación todavía no ha sido configurado, todos los equipos de las luminarias disponen de función Touchdim, con lo que se puede seleccionar el funcionamiento de las luminarias del siguiente modo:
  - Pulsación breve del pulsador: encender/apagar todas las luminarias
  - Pulsación larga del pulsador: regulación de la intensidad luminosa en todo el grupo de luminarias.
- (n) Als het stuurapparaat en de armaturen al geïnstalleerd zijn, maar de lichtsturing nog niet geconfigureerd is, hebben alle toetsen een Touchdim-functie voor alle armaturen:
  - Kort drukken op een toets:
  - alle armaturen in-/uitschakelen
  - Lang drukken op een toets: alle armaturen dimmen

#### **@ RAUM ADMINISTRATION**

 ROOM ADMINISTRATION ADMINISTROWANIE POKOJEM (i) GESTIONE DELLOCALL ADMINISTRACIÓN DEL LOCAL (n) RUIMTEBEHEER

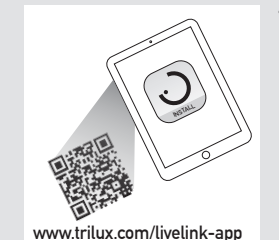

Wi-Fi

1 @ App herunterladen en Download App Pobierz aplikacie (it) Scaricare app (es) Descargar la aplicación (nl) App downloaden

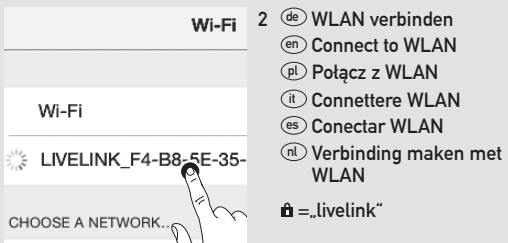

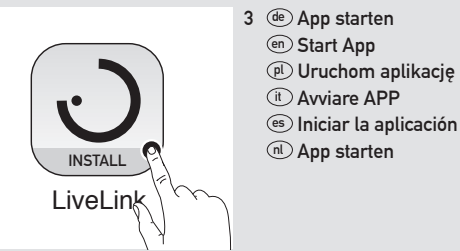

- (es) Seleccionar el local
- (nl) Ruimte selecteren

■ =,,livelink"

4 @ Raum auswählen

Wybierz pokój

(it) Selezionare locale

(en) Select room

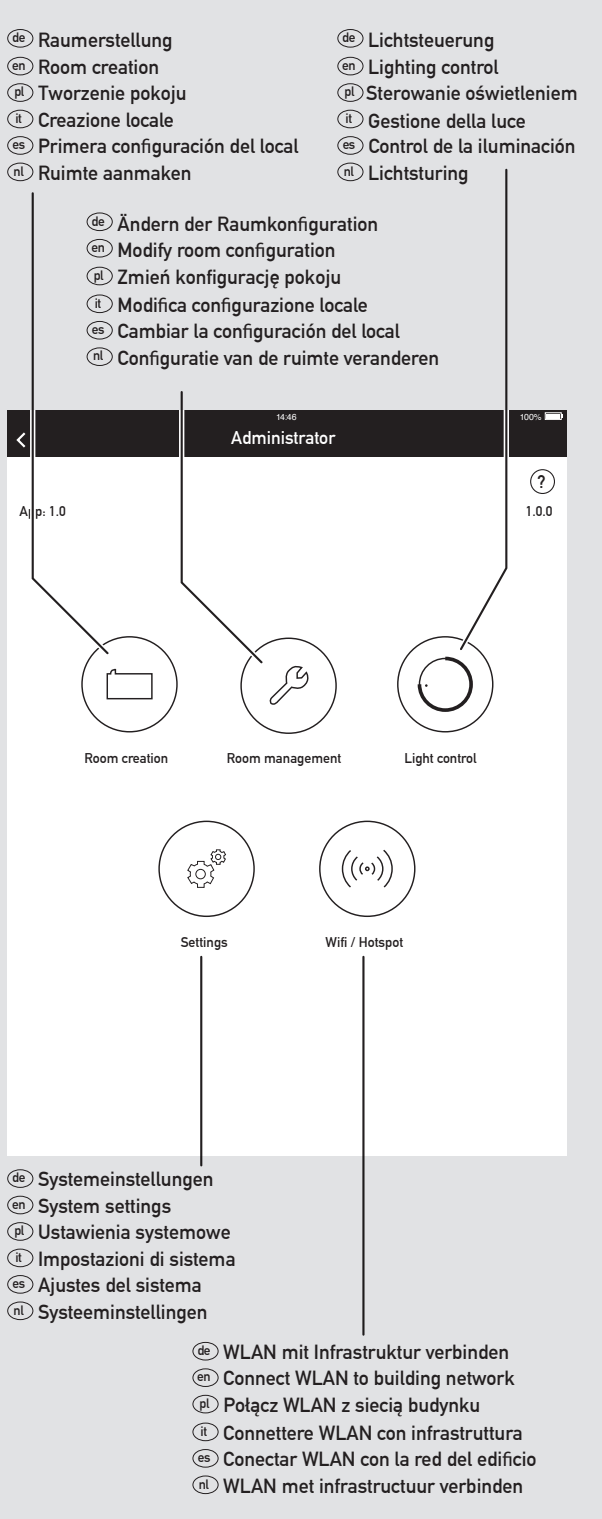

## **@ RAUMERSTELLUNG ® ROOM CREATION**

 TWORZENIE POKOJU **© CREAZIONE LOCALE** © CREACIÓN DEL LOCAL **RUIMTE AANMAKEN** 

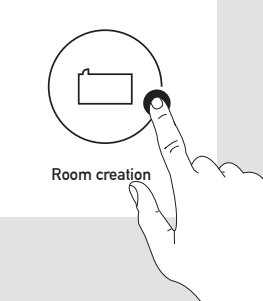

- de Im Administratormenü wird mit der Schaltfläche "Raum erstellen" die Ersteinrichtung eines LiveLink-Raumes gestartet. Die folgenden Arbeitsschritte führen nacheinander durch die Konfiguration.
- en In the administrator menu, use the "Room creation" button to begin the initial setup of a LiveLink room. The following steps will guide you through the configuration.
- (P) W menu administratora użyj przycisku "Tworzenie pokoju", aby rozpocząć wstępną konfigurację pokoju LiveLink. Poniższe kroki przeprowadzą Cię przez konfigurację.
- it Nel menu Administrator, con il pulsante "Creazione locale" si avvia la prima impostazione di un locale LiveLink. Per la con figurazione eseguire una dopo l'altra le seguenti operazioni.
- 🐵 En el menú del administrador, utilizando la interface "Room Creation" se inicia la primera configuración de un local LiveLink. Los siguientes pasos le guiarán por la configuración.
- (n) Als u in het beheermenu drukt op de knop "Ruimte aanma ken", kunt u beginnen met het aanmaken van de eerste Live -Link-ruimte. Daarna doorloopt u stap na stap de configuratie.

 Systemhandbuch ටLiveLink en System Manual Instrukcja obsługi systemu (it) Manuale di sistema (es) Manual del sistema Systeemhandboek 🖉 TRILUX

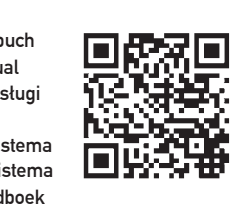

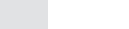

www.trilux.com/livelink-downloads

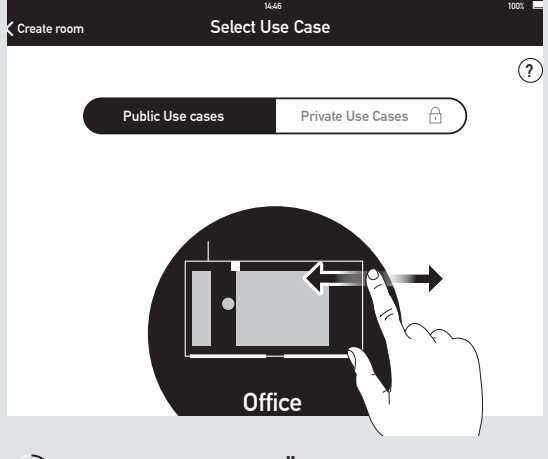

1 @ USE CASE AUSWÄHLEN SELECT USE CASE WYBIERZ PRZYPADEK UŻYCIA © SELEZIONARE TIPO DI UTILIZZO SELECCIONAR SU CASO **USE CASE SELECTEREN** 

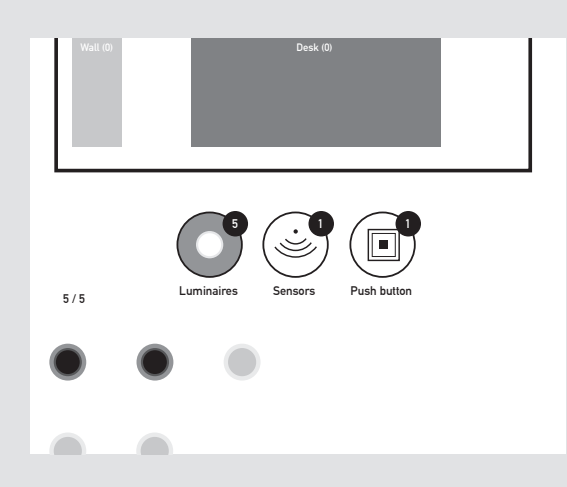

## 2) @ LEUCHTEN UND SENSOREN ZUORDNEN

 ASSIGN LUMINAIRES AND SENSORS PRZYPISZ OPRAWY I CZUJNIKI ASSEGNARE APPARECCHI E SENSORI **© ASIGNAR LUMINARIAS Y SENSORES @ ARMATUREN EN SENSOREN TOEWIJZEN** 

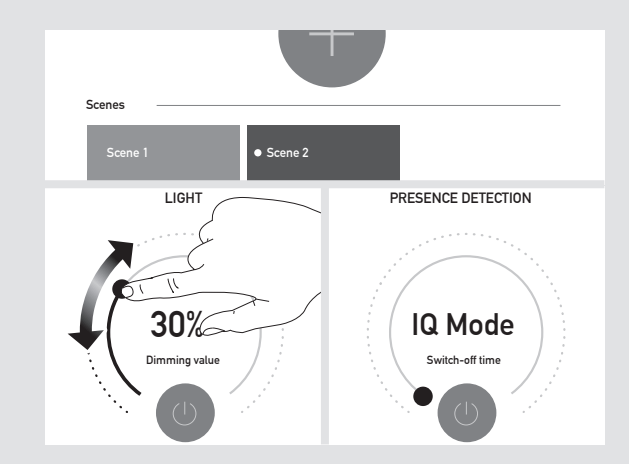

3 • SZENEN ÄNDERN ODER ANLEGEN MODIFY OR CREATE SCENES MODYFIKUJ LUB TWÓRZ SCENY **I** MODIFICARE O CREARE SCENARI LUMINOSI CREAR O MODIFICAR ESCENARIOS SCÈNES WIJZIGEN OF AANMAKEN

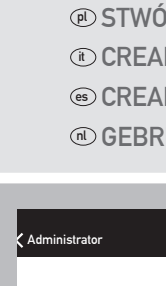

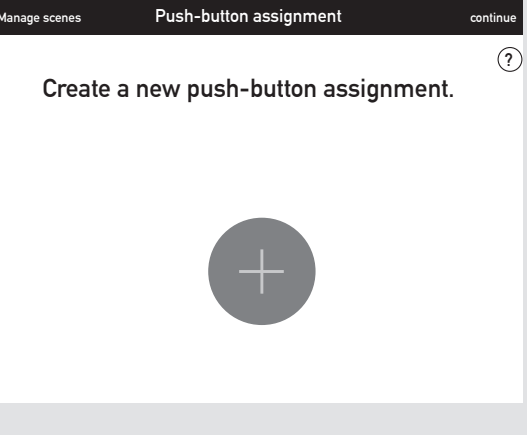

(4) 
 TASTER ZUORDNEN ASSIGN PUSH-BUTTONS PRZYPISZ PRZYCISKI ASSEGNARE TASTI ASIGNAR PULSADORES **•** TOETS TOEWIJZEN

## @ OPTION: en OPTION: OPCJA: Z OPZIONE : OPCIÓN: OPTIE: RU

| Kanage scenes Pus                                                                                                    | 1445 1005 🖬                                                                                                    |   |
|----------------------------------------------------------------------------------------------------|----------------------------------------------------------------------------------------------------|---|
|                                                                                                    |                                                                                                    |   |
|                                                                                                    |                                                                                                    |   |
|                                                                                                    | User access                                                                                                    |   |
| Plea                                                                                                    | ase set a password for user access.                                                                                                    |   |
|                                                                                                    | Password                                                                                                    |   |
|                                                                                                    |                                                                                                    |   |
|                                                                                                    | $\otimes$ $\oslash$                                                                                                    |   |
|                                                                                                    |                                                                                                    |   |
| (5) @USFR 7U(                                                                                                    | GANG ERSTELLEN                                                                                                    |   |
| CREATE U                                                                                                    | JSER ACCESS                                                                                                    |   |
| STWÓRZ                                                                                                    | DOSTĘP UŻYTKOWNIKA                                                                                                    |   |
| (t) CREARE A                                                                                                    | ACCESSO USER                                                                                                    |   |
| (S) CREAR AC                                                                                                    | CCESO DE USUARIO                                                                                                    |   |
| GEBRUIK                                                                                                    | ERSTOEGANG CREËREN                                                                                                    |   |
|                                                                                                    |                                                                                                    |   |
|                                                                                                    | 14/6 101*                                                                                                    |   |
| ¢ Administrator                                                                                                    | 1446 1001 ■<br>Rename room                                                                                                    |   |
| Administrator                                                                                                    | 1446 100X Rename room                                                                                                    |   |
| Administrator   ■                                                                                                    | Rename room                                                                                                    |   |
| Ç Administrator                                                                                                    | Rename room                                                                                                    |   |
| ¢ Administrator                                                                                                    | 14.46   100 T     Rename room     Rename room     Specify a room name.                                                                                                    |   |
| Administrator                                                                                                    | 1446   1021     Rename room     Specify a room name.                                                                                                    |   |
| ¢ Administrator                                                                                                    | Kename room     ?     Rename room     Specify a room name.                                                                                                    |   |
| C Administrator                                                                                                    | 14.46   1001     Rename room     Specify a room name.                                                                                                    |   |
| Administrator                                                                                                    | Rename room                                                                                                    |   |
| Administrator   (   @   OPTION: RAUN                                                                                                    | 1446   1001     Rename room     Specify a room name.                                                                                                    |   |
| (Administrator<br>(a) OPTION: RAUN<br>(a) OPTION: RENA                                                                                                    | Image: state of the state of the state |   |
| Administrator   Contraction   Contraction   Contrac | 1446   1002     Rename room     Specify a room name.     Continue       M UMBENENNEN     AME ROOM     Ń NAZWĘ POKOJU                                                                                                    |   |
| ( Administrator<br>( Administrator<br>( OPTION: RAUN<br>( OPTION: RENA<br>( OPCJA: ZMIEŃ<br>( OPZIONE : CAN                                                                                                    | txde     1002       Rename room     ?       Specify a room name.                                                                                                    | ) |
| Administrator   Administrator   OPTION: RAUM   OPTION: RENA   OPCIA: ZMIEŃ   OPZIONE : CAN   OPCIÓN: CAM                                                                                                    | 1446     1002       Rename room     ?       Rename room     ?       Specify a room name.                                                                                                    | ) |
| ( Administrator<br>(e) OPTION: RAUN<br>(e) OPTION: RENA<br>(e) OPTION: RENA<br>(e) OPCJA: ZMIEN<br>(f) OPZIONE : CAM<br>(f) OPZIONE : CAM<br>(f) OPTIE: RUIMTI                                                                                                    | 1446     1002       Rename room     ?       Rename room     ?       Specify a room name.     .       Continue     .       MUMBENENNEN     .       AME ROOM     .       Ý NAZWĘ POKOJU     .       MBIARE IL NOME DELLO SPAZICO     .       BIAR NOMBRE DEL LOCAL     .       ENAAM WIJZIGEN     .                                                                                                    | ) |